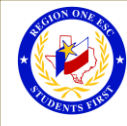

## How To Register for a Workshop on Professional Development

- To Register for a Workshop:
- 1. Go to Professional Development System/ OmniTrack

Registration Information

- Enter District Email address
  Enter District Password
- 4. Select the Workshop needed

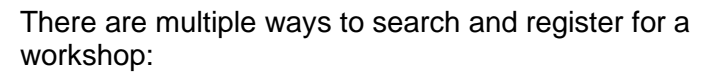

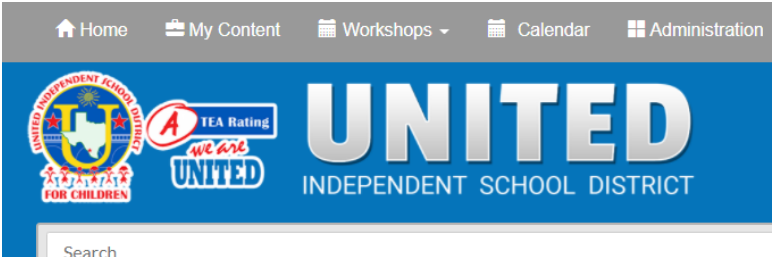

## 1. Calendar

The current month's calendar will display with all Trainings and Meetings scheduled. *Change the month by clicking the arrows.* 

a. Hover over the Workshop to see additional information

To search for specific results, use the drop down to narrow the Workshop search.

## Selections Select a School, Select a Room or Select a Subject)

- b. Click on the Workshop to Register (on the top right hand side of the Details)
- c. Continue with Registration and Confirm Registration
- d. A "Workshop Registration Confirmation" will be sent to your email address in Professional Development

## 2. Quick Search bar

- a. Enter any known information, date, Workshop Number, Workshop Title
- b. Select the Workshop needed
- c. Review the Workshop Registration Details and Register (on the top right hand side of the Details)
- d. Continue with Registration and Confirm Registration
- e. A "Workshop Registration Confirmation" will be sent to your email address in Professional Development

Reminder: To successfully logout, click on "Welcome Name", and Logout.